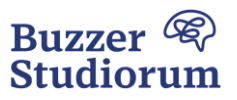

## **Guide zur Einreichung eines Fehlers**

Tritt bei der Verwendung unseres Produkts ein Fehler auf, können Sie diesen mit dem Feedback-Formular auf unserer Website unter <u>www.buzzer-studiorum.com/feedback</u> einreichen.

Sie finden das Feedback-Formular auf unserer Website <u>www.buzzer-studiorum.com</u> auch ganz unten unter dem Punkt "Feedback-Formular":

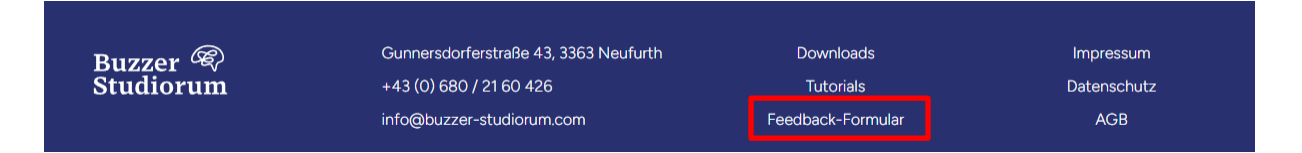

Zum Einreichen eines Fehlers gehen Sie wie folgt vor, damit wir den Fehler ggf. reproduzieren und Ihnen schnellstmöglich helfen können:

- 1. Geben Sie Ihre Daten an, damit wir Sie zuordnen können
- 2. Wählen Sie eine Kategorie aus, welche Ihr Anliegen am besten beschreibt
- 3. Wählen Sie einen aussagekräftigen Betreff (zum Beispiel "Programmabsturz", "Verbindungsprobleme", etc.)
- 4. Beschreiben Sie das Problem so genau wie möglich:
  - Was ist das Problem?
    - Programmabsturz
    - Verbindungsproblem (Buzzer lässt sich nicht verbinden)
    - Töne werden nicht abgespielt
    - Punktestand ist falsch
    - Etc.
  - Wann bzw. bei welcher Aktion ist das Problem aufgetreten?
    - Beim Klicken auf einen bestimmten Button
    - Beim Start des Programms
    - Wenn ein Buzzer während des Spiels ausgeschaltet wurde
    - Etc.
- 5. Fügen Sie einen Fehlerbericht hinzu. Dieser wird automatisch erzeugt, sobald Fehler entstehen oder das Programm abstürzt. Sie finden den Fehlerbericht wie folgt:
  - Drücken Sie die Windowstaste und geben sie "%appdata%" ein
  - Es öffnet sich der Windows-Explorer
  - Alternativ können Sie im Windows-Explorer folgendes Verzeichnis aufrufen: Dieser PC > Windows (C:) > Users > Ihr Benutzername > AppData > Roaming > Buzzer Studiorum
  - Wählen Sie die Datei mit dem aktuellsten Datum aus und fügen Sie diese im Formular mittels der Funktion "Datei auswählen" hinzu.
- 6. Klicken Sie auf "Senden", um uns den Fehlerbericht zu senden. Wir werden uns schnellstmöglich um das Problem kümmern und Ihnen eine Rückmeldung geben.

## Vielen Dank für Ihre Mithilfe!